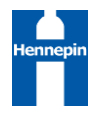

# ENDEAVORS – HENNEPIN RESPITE HMIS USER GUIDE

# CONTENTS

| HMIS Workflow overview for Endeavors Respite Project | .1 |
|------------------------------------------------------|----|
| Client Begins Program                                | .2 |
| Search for Client REcord                             | .2 |
| Create Bed Reservation                               | .3 |
| Check Client in to Endeavors                         | .4 |
| Client Intake and Assessment                         | .6 |
| Exiting the Client                                   | .7 |

# HMIS WORKFLOW OVERVIEW FOR ENDEAVORS RESPITE PROJECT

- 1. Healthcare for the Homeless (HCH) staff identify clients who are eligible and interest in the Respite program.
- 2. HCH staff determines if the client has an existing HMIS profile and Community Card.
  - a. If the client does not have an existing HMIS profile:
    - i. HCH staff will warm transfer the client to the Adult Shelter Connect (ASC).
    - ii. The ASC creates an initial profile and complete the ESG assessment.
    - iii. ASC transfers the client back to the HCH staff to complete the reservation process
- 3. HCH staff creates a reservation into the Endeavors Respite
- 4. Catholic Charities staff checks the client into the unit via Shelterpoint
  - a. If the client does not have a Community Card, one will be created for them when they arrive at Endeavors
- 5. HCH staff will follow-up with the client within 24 hours to complete an intake, including reviewing and updating the ESG Assessment
- 6. Upon exit, HCH staff will exit the client from the Respite provider and record an exit destination

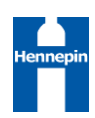

#### CLIENT BEGINS PROGRAM

- 1. Log into HMIS
- 2. EDA to Endeavors Respite provider (5400)

|                                                  |              |                |                          | Mod               | le: 🏝 Shadow   |
|--------------------------------------------------|--------------|----------------|--------------------------|-------------------|----------------|
| Enter Data As Provider Search                    |              |                |                          | ×                 | Enter Data As  |
| Provider Search                                  |              |                |                          |                   | Connect To ART |
| Search for Providers by using keywords from      | the Provid   | er Name or Des | ription.                 |                   | sh             |
| Search                                           |              |                | Show Advanced (          | Options           |                |
| Search Clear                                     |              |                |                          |                   | Time Rema      |
|                                                  |              |                |                          |                   | Past           |
| Provider Number                                  |              |                |                          |                   | Past           |
| Enter or scan a Provider ID number to search     | h for that P | rovider.       |                          |                   | Past           |
| Provider ID # 5400                               | Subr         | mit            |                          |                   | Past           |
|                                                  | 500          | inc            |                          |                   |                |
| Provider Search Results                          |              |                |                          |                   |                |
| # A B C D E F G H I J                            | кім          | N O P Q        | RSTUVW                   | / X Y Z <u>Al</u> | í              |
| Provider                                         | Level        | Phone          | Location                 | Last Updated      |                |
| CCSPM-ES-HCC<><>Exodus<br>Medical Respite (5400) | Level 4      | Unknown        | Minneapolis, MN<br>55402 | 05/11/2022        |                |

#### SEARCH FOR CLIENT RECORD

- 1. On the Client Point Client Search screen,
  - a. Search for client up to 3 different ways
  - b. If a matching client is found that has **SHARED** in the Alias field, click on that client to open record. Continue to Create Bed Reservation
  - c. If no matches found, contact the Adult Shelter Connect to have a client record and initial assessment completed. Then continue to Create Bed Reservation.

| Client Se                                     | arch                                      |                                |          |                                      |               |             |
|-----------------------------------------------|-------------------------------------------|--------------------------------|----------|--------------------------------------|---------------|-------------|
|                                               |                                           |                                | 🕧 Please | Search the System before adding a Ne | w Client.     |             |
| Name                                          |                                           | First<br>Test                  | Middle   | Last Suff                            | fix           |             |
| Name Data (                                   | Quality                                   | -Select-                       | ~        | •                                    |               |             |
| Alias                                         |                                           |                                |          |                                      |               |             |
| Social Securi                                 | ity Number                                |                                |          |                                      |               |             |
| Social Securi                                 | ity Number Data Quality                   | -Select-                       | ~        |                                      |               |             |
| U.S. Military                                 | Veteran?                                  | -Select-                       | ~        |                                      |               |             |
| Exact Match                                   |                                           |                                |          |                                      |               |             |
| Client Nu<br>inter or scan a (<br>Client ID # | <b>Imber</b><br>Client ID number to go di | rectly to that Client's profil | e.       |                                      |               |             |
| Client Re                                     | sults                                     |                                |          |                                      |               |             |
| ID                                            | Name 🔺                                    |                                |          | Social Security Number               | Date of Birth | Alias       |
| / 102977                                      | 7 Client, CES Test                        |                                |          |                                      |               | SHARED      |
| 837005                                        | Client, New                               |                                |          |                                      | 10/15/1952    | test client |
| / 104837                                      | 7 Client, SNAP Test                       |                                |          |                                      |               |             |
| 4                                             |                                           |                                |          | 100 44 1004                          | 01/01/1007    | 000000      |

### CREATE BED RESERVATION

1. Click on ShelterPoint to access the reservation system

| Last Viewed   | Favorites |
|---------------|-----------|
| Home          |           |
| ClientPoint   |           |
| ResourcePoint | t         |
| ShelterPoint  |           |
| SkanPoint     |           |
| Reports       |           |
| ▶ Admin       |           |
| Logout        |           |

- 2. Select View All from the dashboard
- 3. Confirm there are units available by reviewing the unit list and existing reservations.
- 4. If units are available, click **Add Reservation** in the "Reservations for Unit List" section toward the bottom of the screen

| Reservations for | Unit List - Endeavors Res | spite         |             |          |  |
|------------------|---------------------------|---------------|-------------|----------|--|
| Arrival Date     | Name                      | Date of Birth | Gender      | Group ID |  |
| Add Reservation  |                           |               | No matches. |          |  |

5. When the Client Search Pop-up appears, search for the client for whom you want to make a reservation, or you can enter their client ID from their Community Card if they have one.

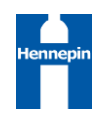

| Client Search                             |                                      |                      |        |
|-------------------------------------------|--------------------------------------|----------------------|--------|
|                                           | () Please Search the System before a | adding a New Client. |        |
| Name                                      | First Middle                         | Last<br>Client       | Suffix |
| Name Data Quality                         | -Select-                             |                      |        |
| Alias                                     |                                      |                      |        |
| Social Security<br>Number                 |                                      |                      |        |
| Social Security<br>Number Data<br>Quality | -Select-                             |                      |        |
| U.S. Military<br>Veteran?                 | -Select-                             |                      |        |
| Exact Match                               |                                      |                      |        |
| Search Cle                                | Add New Client With This Information | Add Anonymous Client |        |
| Client Number                             |                                      |                      |        |

- 6. Review the incidents for the client and make sure they have not been banned from the site.
- 7. Click **Save** to complete the reservation

# CHECK CLIENT IN TO ENDEAVORS

- 1. Log into HMIS
- 2. EDA to Endeavors Respite provider (5400)

|                                                  | _            |                 |                          | Mode             | : 🚨 Shadow                        |
|--------------------------------------------------|--------------|-----------------|--------------------------|------------------|-----------------------------------|
| Enter Data As Provider Search                    |              |                 |                          | ×                | 🎍 Enter Data As                   |
| Provider Search                                  |              |                 |                          |                  | Connect To ART<br>Connect To Olik |
| Search for Providers by using keywords from      | the Provide  | er Name or Desc | ription.                 |                  | ch                                |
| Search                                           |              |                 | Show Advanced C          | Options          |                                   |
| Search Clear                                     |              |                 |                          |                  | Time Rema                         |
|                                                  |              |                 |                          |                  | Past                              |
| Provider Number                                  |              |                 |                          |                  | Past                              |
| Enter or scan a Provider ID number to search     | h for that P | rovider.        |                          |                  | Past                              |
| Provider ID # 5400                               | Cubr         | mit             |                          |                  | Past                              |
| 100102110 - 3400                                 | Subr         | nit             |                          |                  |                                   |
| Provider Search Results                          |              |                 |                          |                  |                                   |
| # A B C D E F G H I J                            | кім          | NOPQ            | RSTUVW                   | X Y Z <u>All</u> |                                   |
| Provider                                         | Level        | Phone           | Location                 | Last Updated     |                                   |
| CCSPM-ES-HCC<><>Exodus<br>Medical Respite (5400) | Level 4      | Unknown         | Minneapolis, MN<br>55402 | 05/11/2022       |                                   |

3. Click on ShelterPoint to access the reservation system

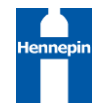

| ▶ Last Viewed | Favorites |
|---------------|-----------|
| Home          |           |
| ClientPoint   |           |
| ResourcePoin  | t         |
| ShelterPoint  |           |
| SkanPoint     |           |
| ▶ Reports     |           |
| ▶ Admin       |           |
| Logout        |           |

4. Find the client's name in the Reservations for Unit List table and click on the green plus sign next to the arrival date to check in the client.

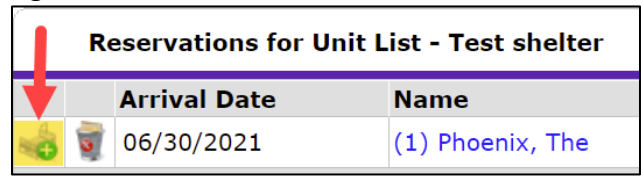

- a. Read any pop-up alerts to determine whether any action needs to be taken. (For example, the client might have an active ban incident for your shelter.)
  - i. If there is a pop-up alert, decide whether to continue with the check-in or cancel it.
- 5. In the Unit Entry Data, make sure the check-in date is correct and you can assign a specific bed/unit to the client

| Unit Entry Data - (1) | ) Phoenix, The                               |                   |
|-----------------------|----------------------------------------------|-------------------|
| Date In *             | 12 / 01 / 2021 🧖 🔿 🧖 12 🗸 : 13 🗸 : 32 🗸 PM 🗸 | Midnight Check In |
| Unit Name / Number    | Overflow                                     | Assign Unit       |

a. Assign unit and click Select to confirm

| Assign Unit |                               | ×          |
|-------------|-------------------------------|------------|
| Our Sa      | viour's                       |            |
| Bed         | OSH Shelter / OSH Shelter / R | loom 112 🗸 |
|             | Select                        | Cancel     |

6. Add any additional information you wish to note

| Supplies Given |  |
|----------------|--|
| Locker number  |  |
| Codes/Notes    |  |
|                |  |

7. Click Save and Exit

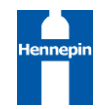

# CLIENT INTAKE AND ASSESSMENT

- 1. Log into HMIS
- 2. EDA to Endeavors Respite provider (5400)

|                                                  | _               |                |                          | Mode               | Enter Data   |
|--------------------------------------------------|-----------------|----------------|--------------------------|--------------------|--------------|
| Enter Data As Provider Search                    |                 |                |                          | ×                  | Back Date    |
| Provider Search                                  |                 |                |                          |                    | Connect To / |
| Search for Providers by using keywords fro       | om the Provid   | er Name or Des | cription.                |                    | ch           |
| Search                                           |                 |                | Show Advance             | d Options          |              |
| Search Clear                                     |                 |                |                          |                    | Time F       |
|                                                  |                 |                |                          |                    | Past         |
| Provider Number                                  |                 |                |                          |                    | Past         |
| Enter or scan a Provider ID number to sea        | arch for that F | Provider.      |                          |                    | Past         |
| Provider ID # 5400                               | Sub             | mit            |                          |                    | Past         |
| Provider Search Results                          |                 |                |                          |                    |              |
| # A B C D E F G H I J                            | KLM             | N O P Q        | R S T U V                | W X Y Z <u>All</u> | L            |
| CCSPM-ES-HCC<><>Exodus<br>Medical Respite (5400) | Level 4         | Unknown        | Minneapolis, MN<br>55402 | 05/11/2022         |              |
| Click on ShelterPoint                            |                 |                |                          |                    |              |
| Last Viewed Favorites                            |                 |                |                          |                    |              |
| Home                                             |                 |                |                          |                    |              |
| ClientPoint                                      |                 |                |                          |                    |              |
| ResourcePoint                                    |                 |                |                          |                    |              |
| ShelterPoint                                     |                 |                |                          |                    |              |
| SkanPoint                                        |                 |                |                          |                    |              |
| Reports                                          |                 |                |                          |                    |              |
|                                                  |                 |                |                          |                    |              |
| ▶ Admin                                          |                 |                |                          |                    |              |

4. Click on the client's name to open their Entry Data

|                                                          | Shelter Inventory Information |            |                         |           |          |      |                  |                  |        |             |       |             |
|----------------------------------------------------------|-------------------------------|------------|-------------------------|-----------|----------|------|------------------|------------------|--------|-------------|-------|-------------|
| ſ                                                        | Unit List - Endeavors Respite |            |                         |           |          |      |                  |                  |        |             |       |             |
| Display All Beds 	✓ Sort By Program 	✓ Ascending 	✓ Sort |                               |            |                         |           |          |      |                  |                  | Sort   |             |       |             |
|                                                          |                               | Date In    | Program                 | Location  | Bed      | Hold | Client           | Date of<br>Birth | Gender | Group<br>ID | Conf. | Codes/Notes |
| 10                                                       | 6                             | 05/27/2022 | Endeavors<br>Respite ES | Endeavors | Unit 101 |      | (1) Phoenix, The | 01/01/1980       | Female |             | No    |             |

- 5. Review and update the HUD: ESG Entry for ES and SO Assessment within the Stay Data tab
  - a. Confirm all previously completed data is still correct. If not, update the fields
  - Section 3, Housing Situation, is most likely to have fields that need to be updated.
     However, Health Ins, Disability, Income, and Non-Cash Benefits may also warrant some extra attention as well.
  - c. Complete any fields where information is missing
- 6. Click Save & Exit

#### EXITING THE CLIENT

WHEN A CLIENT WILL NO LONGER BE STAYING AT THE SHELTER, THEY SHOULD BE CHECKED OUT.

- 1. Log into HMIS
- 2. EDA to Endeavors Respite provider (5016)

|                                                                                           |                                 | Mode: 🕺 Shadow |  |  |  |                         |
|-------------------------------------------------------------------------------------------|---------------------------------|----------------|--|--|--|-------------------------|
| Enter Data As Provider Search                                                             |                                 | Enter Data As  |  |  |  |                         |
| Provider Search                                                                           |                                 | Connect To ART |  |  |  |                         |
| Search for Providers by using keywords from the Provider Name or Description.             |                                 |                |  |  |  |                         |
| Search Show Advanced Options                                                              |                                 |                |  |  |  |                         |
| Search Clear                                                                              |                                 | Time Rem       |  |  |  |                         |
|                                                                                           |                                 |                |  |  |  |                         |
| Provider Number                                                                           |                                 |                |  |  |  |                         |
| Enter or scan a Provider ID number to search for that Provider. Provider ID # 5400 Submit |                                 |                |  |  |  |                         |
|                                                                                           |                                 |                |  |  |  | Provider Search Results |
| # A B C D E F G H I                                                                       | ) K L M N O P Q R S T U V W X Y | Z <u>All</u>   |  |  |  |                         |
| Provider                                                                                  | Level Phone Location Last Upd   | ated           |  |  |  |                         |
| Medical Respite (5400)                                                                    | Level 4 Unknown 55402 05/11/20  | 22             |  |  |  |                         |
| Click on ShelterPoint                                                                     |                                 |                |  |  |  |                         |
| Last Viewed Favorites                                                                     |                                 |                |  |  |  |                         |
| Home                                                                                      |                                 |                |  |  |  |                         |
| ClientPoint                                                                               |                                 |                |  |  |  |                         |
| ResourcePoint                                                                             |                                 |                |  |  |  |                         |
| ShelterPoint                                                                              |                                 |                |  |  |  |                         |
| SkanPoint                                                                                 |                                 |                |  |  |  |                         |
| Reports                                                                                   |                                 |                |  |  |  |                         |
| ▶ Admin                                                                                   |                                 |                |  |  |  |                         |
| Logout                                                                                    |                                 |                |  |  |  |                         |

- 4. Open the unit list in **ShelterPoint**.
- 5. Find the name of the client and click on the **red circle** next to the **Date In**.

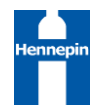

|   | Date In    | Program       | Room     | Bed          | Hold | Client              |
|---|------------|---------------|----------|--------------|------|---------------------|
| - | 1018       | Men's Section | Room 112 | 112 1 Bottom |      | (460) Jim Bob, Jane |
| - | 08/02/2018 | Men's Section | Room 112 | 112 1 Тор    |      | (133) Car, Fast     |
| 4 | 11/20/2010 | Maula Cashian | Dec. 110 | 112.2.0.44   |      |                     |

- 6. Set the **Date Out** as the morning they are leaving shelter.
- 7. Pick the most accurate answers from the **Reason for Leaving** and **Destination** drop-down menus.
- 8. Review the HUD: CoC & ESG Exit assessment and make updates where necessary.
- 9. Scroll down and click on **Save & Exit**.

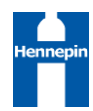